### 北岛李工的工控博客

#### https://www.founderchip.com/

S7-PLCSIM Advanced是西门子公司推出的一款PLC仿真软件,其中"PLCSIM"是"PLC simulation"的缩写,即"PLC仿真"。该软件既能仿真标准型CPU,也能仿真故障安全型、运动控制型、冗余型及支持ODK的CPU;既能仿真标准输入/输出信号,也能仿真通信,功能十分强大。今天这篇文章,我就给大家介绍下这个仿真神器的相关内容。

本文包括如下几个主题:

- 1. 软件的界面介绍;
- 2. 软件支持的CPU型号;
- 3. 软件的工作模式及原理;
- 4. 使用过程中的注意事项;

说明: S7-PLCSIM Advanced有不同的版本,其支持的功能有所不同。本文介绍的功能基于v4.0 SP1版本。

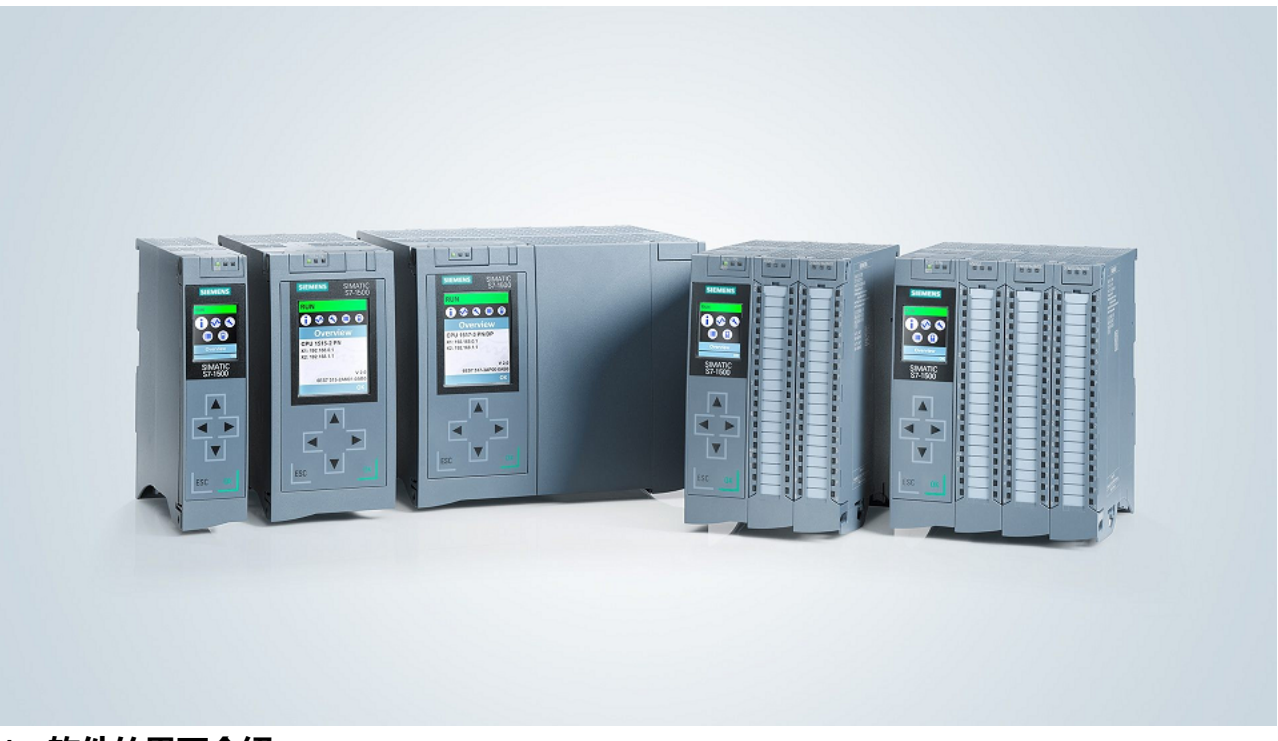

### 1、软件的界面介绍

S7-PLCSIM Advanced的运行界面如下图所示:

|                                                                                                  |                | _           | $\times$ |
|--------------------------------------------------------------------------------------------------|----------------|-------------|----------|
| S7-PLCSIM Advanced V                                                                             | 4.0 SP1<br>Coi | ntrol Panel | ŧ        |
| Online Access <ul> <li>PLCSIM</li> <li>PLCSIM Virtu</li> </ul>                                   | al Eth. Adapte | , 1         |          |
| TCP/IP communication wit                                                                         |                | 2           |          |
| Virtual Time Scaling<br>0.01 Off 1                                                               | 1              | 3           |          |
| Strict Motion Timing                                                                             | <b>√</b>       | 4           |          |
| Start Virtual S7-1500 PLC                                                                        |                | (5)         |          |
| No Active PLC Instance                                                                           | ces Here       | 6           |          |
| Runtime Manager Port 50000<br>Virtual SIMATIC Memory Ca<br>Show Notifications<br>Function Manual | <br>2          | 7           |          |
|                                                                                                  |                |             |          |

①设置仿真实例的在线访问方式,有两种: "PLCSIM"使用本地总线访问CPU实例(仅能在同一台电脑 内部使用), "PLCSIM Virtual Eth. Adapter"是通过虚拟网卡,以TCP/IP协议的方式访问CPU实例。使 用后者必须在安装软件时勾选NPCap(4.0版本使用,早期使用WinPCap);

②用来设置TCP/IP的通信方式,有本地和以太网两种。如果是在两台电脑之间实现仿真,需选择<以太 网>;

③调整虚拟时间:通过调整该参数,可防止仿真实例因扫描周期超时而停机;

④严格的运动时间。当勾选时,将对运动控制组织块(Motion OB)缓冲区溢出进行检测,运动控制器 伺服时钟与PLC周期同步,确保与硬件PLC类似的功能;若不勾选,则不检测缓冲区溢出。这种情况 下仿真实例不会因缓冲区溢出而切换到停机状态,可提高仿真性能,但可能不精确;

⑤创建S7-1500仿真实例:包括实例的名称、IP地址、子网掩码、网关及CPU的型号(如下图)。当创 建完成后,下次使用时,无需再次输入;

⑥PLC实例运行状态区;

⑦辅助功能区,其中"虚拟SMC卡"可打开文件夹,创建的仿真实例存放于此。若某个实例不需要时可 直接删除;还可打开功能手册查看详细介绍;

|                                 |      | _      |       | × |
|---------------------------------|------|--------|-------|---|
| S7-PLCSIM Advanced V4.0 SP1     | ont  | rol    | Panol | ŧ |
| IVI Second                      | COM  |        |       |   |
| Online Access                   |      | _      |       |   |
| PLCSIM PLCSIM Virtual Eth. Ada  | pter | •      |       |   |
| TCP/IP communication wit 以太网    | ×    |        |       |   |
| Virtual Time Scaling            |      |        |       |   |
| 1                               |      |        |       |   |
| 0.01 Off 100                    |      |        |       |   |
| Strict Motion Timing            |      |        |       |   |
| Start Virtual S7-1500 PLC       |      |        |       |   |
| Instance name                   |      |        |       |   |
| IP address [X1]                 |      |        |       |   |
| Subnet mask                     |      |        |       |   |
| Default gateway                 |      |        |       |   |
| PLC family S7-1500              |      | $\sim$ |       |   |
| \$7-1500                        |      |        |       |   |
| IR MRES S7-1500R/H              |      |        |       |   |
| No Active PLC Instance ET 2005P |      |        |       |   |
|                                 |      |        |       |   |
|                                 |      |        |       |   |
|                                 |      |        |       |   |
| Drop Instances Here             |      |        |       |   |
|                                 |      |        |       |   |
|                                 |      |        |       |   |
| Burting Manager Bart 50000      |      |        |       |   |
|                                 |      |        |       |   |

S7-PLCSIM Advanced v4.0支持的CPU类型及固件版本如下图所示:

| Туре                        | Firmware version V1.8 to V2.9 |                       |  |  |
|-----------------------------|-------------------------------|-----------------------|--|--|
| Standard CPUs /             | CPU 1511-1 PN                 | CPU 1511F-1 PN        |  |  |
| Fail-safe CPUs <sup>1</sup> | CPU 1513-1 PN                 | CPU 1513F-1 PN        |  |  |
|                             | CPU 1515-2 PN                 | CPU 1515F-2 PN        |  |  |
|                             | CPU 1516-3 PN/DP              | CPU 1516F-3 PN/DP     |  |  |
|                             | CPU 1517-3 PN/DP              | CPU 1517F-3 PN/DP     |  |  |
|                             | CPU 1518-4 PN/DP              | CPU 1518F-4 PN/DP     |  |  |
|                             | CPU 1518-4 PN/DP ODK          | CPU 1518F-4 PN/DP ODK |  |  |
|                             | CPU 1518-4 PN/DP MFP          | CPU 1518F-4 PN/DP MFP |  |  |
| Compact CPUs <sup>2</sup>   | CPU 1511C-1 PN                | -                     |  |  |
|                             | CPU 1512C-1 PN                |                       |  |  |
| ET 200SP CPUs <sup>1</sup>  | CPU 1510SP-1 PN               | CPU 1510SP F-1 PN     |  |  |
|                             | CPU 1512SP-1 PN               | CPU 1512SP F-1 PN     |  |  |
| Technology CPUs             | CPU 1511T-1 PN                | CPU 1511TF-1 PN       |  |  |
|                             | CPU 1515T-2 PN                | CPU 1515TF-2 PN       |  |  |
|                             | CPU 1516T-3 PN/DP             | CPU 1516TF-3 PN/DP    |  |  |
|                             | CPU 1517T-3 PN/DP             | CPU 1517TF-3 PN/DP    |  |  |
|                             | CPU 1518T-4 PN/DP             | CPU 1518TF-4 PN/DP    |  |  |
| R/H CPUs <sup>1</sup>       | CPU 1513R-1 PN                | CPU 1518HF-4 PN       |  |  |
|                             | CPU 1515R-2 PN                |                       |  |  |
|                             | CPU 1517H-3 PN                |                       |  |  |
| ET 200pro CPUs              | CPU 1513pro-2 PN              | CPU 1513pro F-2 PN    |  |  |
|                             | CPU 1516pro-2 PN              | CPU 1516pro F-2 PN    |  |  |
| SIMATIC Drive Controller    | -                             | CPU 1504D TF          |  |  |
|                             |                               | CPU 1507D TF          |  |  |

### 3、软件的工作模式及原理

## 3.1、本地总线模式

当将模式选择开关设置为"PLCSIM"时,即为"本地总线模式"。该模式下,博途项目和CPU仿真实例在同一台电脑中,两者之间通过本地总线 (SoftBus)进行通信,如下图所示:

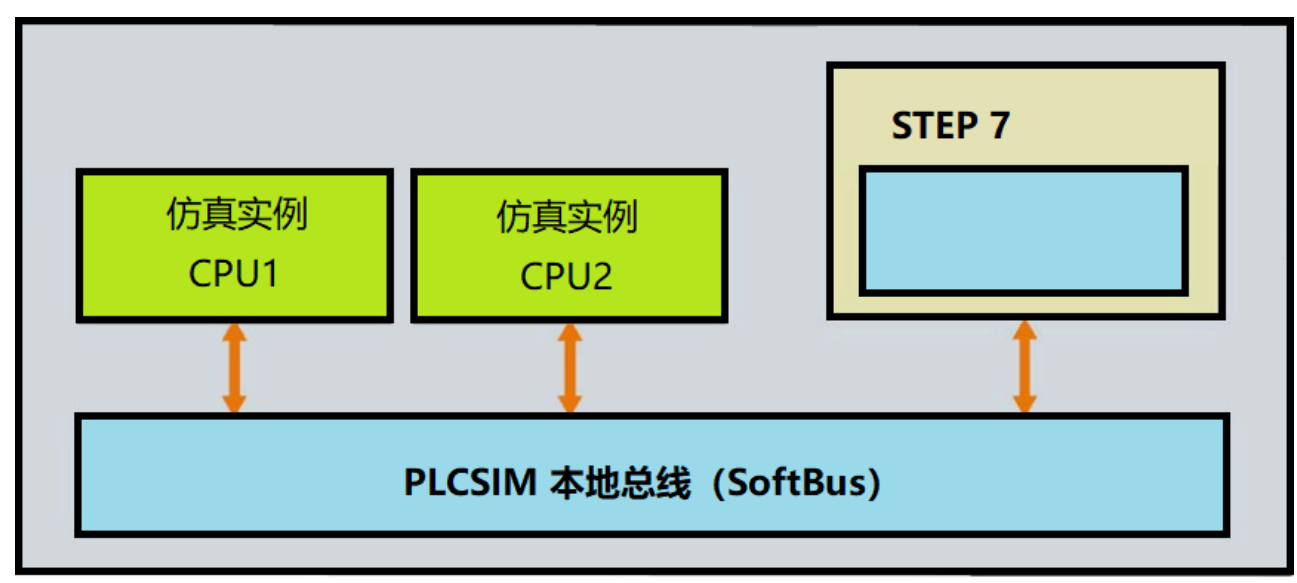

这种模式下,PLC程序下载时,PG/PC接口应选择"PLCSIM";

3.2、本地虚拟网卡模式

当将模式选择开关设置为"PLCSIM Virtual Eth. Adapter",TCP/IP通信选择<本地>或<以太网>都可

以,即为"本地虚拟网卡模式"。该模式下,博途项目和CPU仿真实例在同一台电脑中,两者之间通过

PLCSIM虚拟网卡通信(S7-PLCSIM安装后会在网络适配器视图中生成一个虚拟网卡)。如下图所示:

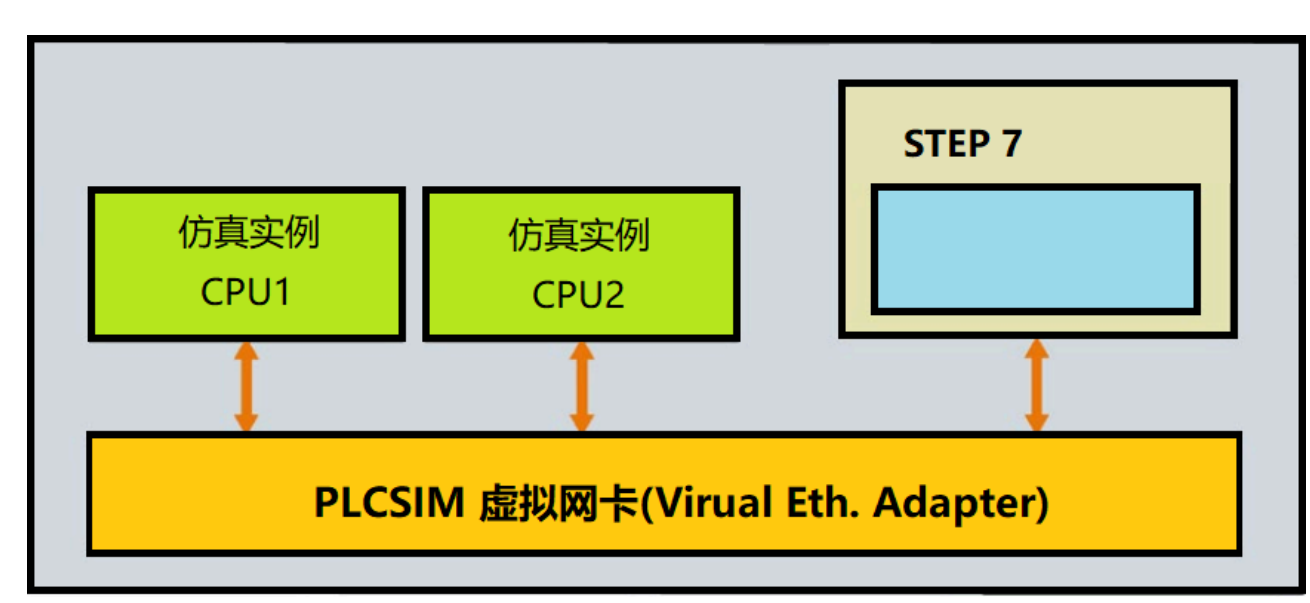

此时,要设置虚拟网卡的IP地址与CPU实例的IP地址在同一子网中。

例如,假设CPU实例的IP地址为192.168.0.20,子网掩码255.255.255.0;则可设置虚拟网卡的IP地址 为192.168.0.40,子网掩码255.255.255.0。对于有两个PN网络接口的CPU,比如CPU1517-

3PN/DP,由于虚拟网卡倾向于寻找X2接口,因此根据X2的网络IP地址设置。

该模式下, PLC程序下载时, PG/PC接口应选择"Siemens PLCSIM Virtual Ethernet Adapter"; 3.3、异地模式

当甲乙两台电脑,一台运行CPU仿真实例,另一台运行博途项目,两者之间通过物理网卡连接时,即为"异地模式"。

这种模式最贴近真实的硬件操作模式,对于运行博途项目的编程电脑而言,其下载时要选择实际硬件 网卡,与真实操作完全相同。对于运行CPU仿真实例的电脑而言,须将其PLCSIM软件的模式选择开关 设置为"PLCSIM Virtual Eth. Adapter", TCP/IP通信选择<以太网>。两者之间的连接如下图所示:

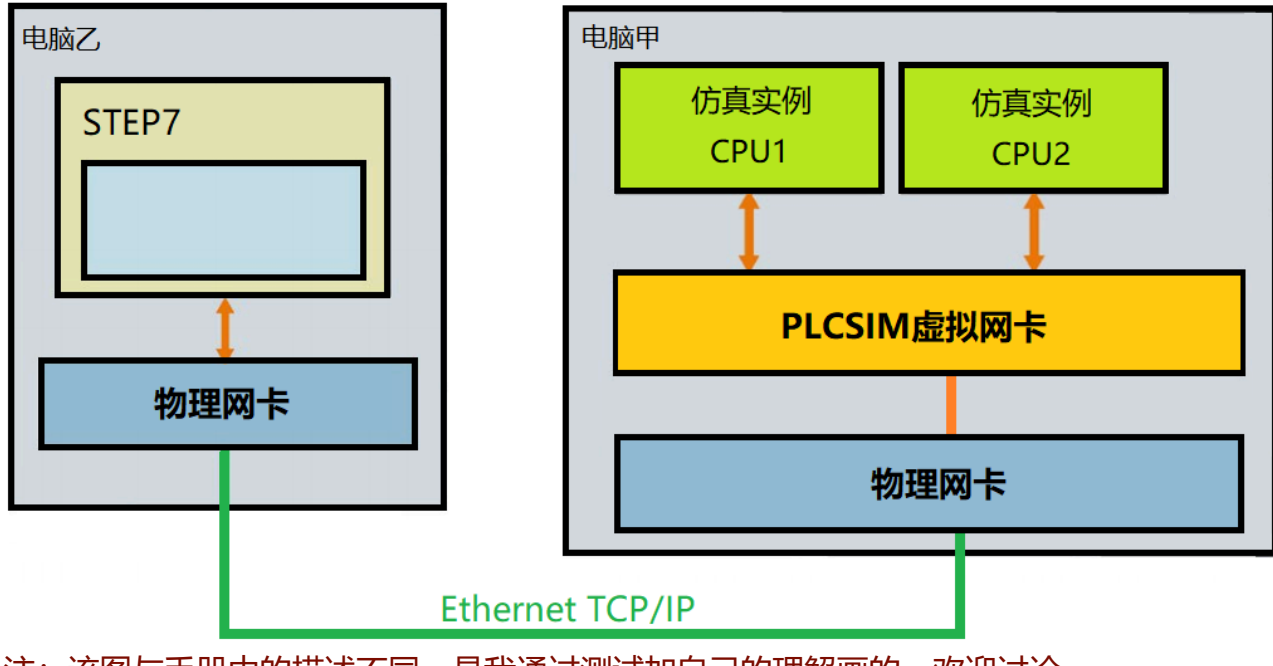

注: 该图与手册中的描述不同, 是我通过测试加自己的理解画的, 欢迎讨论。

该模式下,需要将电脑甲的物理网卡IP地址、电脑乙的物理网卡IP地址、PLCSIM虚拟网卡的IP地址、及CPU实例的IP地址设置在同一子网中。

正确配置后,在电脑乙中应可以通过ping命令访问电脑甲的CPU实例,比如我测试时的截图:

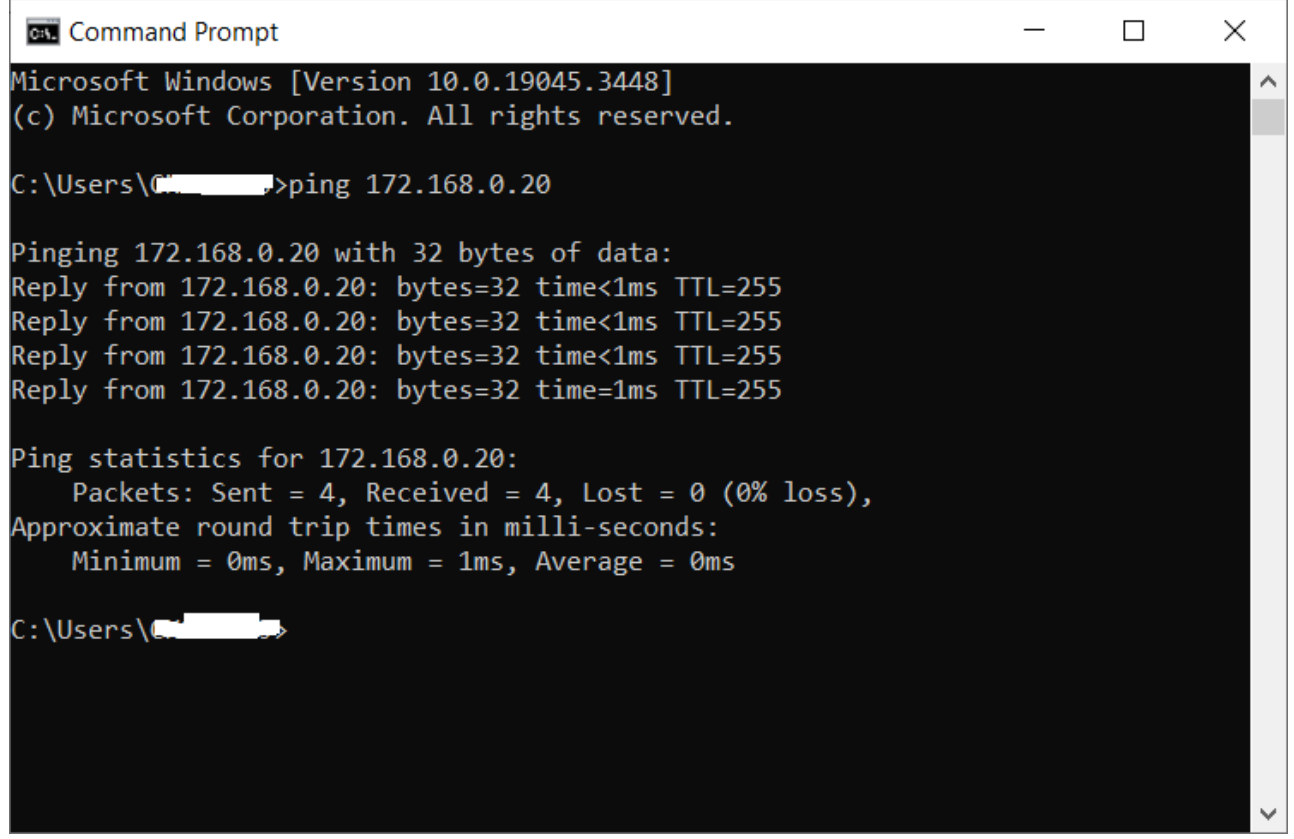

#### 4、使用过程中的注意事项

①博途项目属性设置。在博途项目树中右键单击项目名称→属性,在弹出对话框的"保护"选项卡中,勾 选"块编译时支持仿真",如下图所示:

| 项目1 [项目] |             | ×    |
|----------|-------------|------|
| 常规保护     |             |      |
|          | 保护          |      |
|          | ☑ 块编译时支持仿真。 |      |
|          |             |      |
|          |             |      |
|          |             |      |
|          | < III       | >    |
|          |             | 确定取消 |

②如果是在两台电脑之间使用仿真软件,若网卡IP设置正常,仍无法ping通,考虑将运行PLCSIM Advanced的电脑的杀毒软件/防火墙关闭;

③我测试时曾遇到无法加载硬件组态的情况。

loading the hardware configuration failed, error (0020 3 2 0).

花了很长时间寻找原因,最后在国外的论坛上找到可能是由于PLC密码的加密导致的,应在PLC属性 →防护与安全→访问级别下单击"更新密码加密"的按钮,如下图所示:

| 方问级别                                                                        |                                                                                                    |                                                                                                    |                                                                                                    |                                                                                                    |    |  |
|-----------------------------------------------------------------------------|----------------------------------------------------------------------------------------------------|----------------------------------------------------------------------------------------------------|----------------------------------------------------------------------------------------------------|----------------------------------------------------------------------------------------------------|----|--|
| 有关"PLC访问等级"的更多信息                                                            |                                                                                                    | _                                                                                                    |                                                                                                    |                                                                                                    |    |  |
| 选择该 PLC 的存取等级。                                                              |                                                                                                    |                                                                                                    | 更新密码加密                                                                                                    |                                                                                                    |    |  |
| 访问级别                                                                        |                                                                                                    | i).                                                                                                    | 访问                                                                                                    |                                                                                                    |    |  |
|                                                                             | HMI                                                                                                    | 读取                                                                                                    | 写入                                                                                                    | 故障安                                                                                                    | 密码 |  |
| 📃 🔲 完全访问权限,包括故障安全(无                                                         | <ul> <li>Image: A set of the set of the</li></ul>  | <ul> <li>Image: A second second s</li></ul> | <ul> <li>Image: A second second s</li></ul> | <ul> <li>Image: A second second s</li></ul> | -  |  |
| 🔵 完全访问权限(无任何保护)                                                             | <ul> <li>Image: A set of the set of the</li></ul>  | <ul> <li>Image: A second second s</li></ul> | <ul> <li>Image: A second second s</li></ul> |                                                                                                    |    |  |
| 💿 读访问权限                                                                     | ~                                                                                                    | <ul> <li>Image: A second second s</li></ul> |                                                                                                    |                                                                                                    |    |  |
|                                                                             | <ul> <li>Image: A second second s</li></ul> |                                                                                                    |                                                                                                    |                                                                                                    |    |  |
| ○ 不能访问(完全保护)                                                                |                                                                                                    |                                                                                                    |                                                                                                    |                                                                                                    |    |  |
|                                                                             |                                                                                                    |                                                                                                    |                                                                                                    |                                                                                                    |    |  |
| <b>读访问权限:</b><br>TIA Portal 用户将具有对标准功能的读访问权限。<br>而 HMI 应用则可以访问所有功能(故障安全和标准功 | 能)。                                                                                                    |                                                                                                    |                                                                                                    |                                                                                                    |    |  |

这个按钮默认是隐藏的。先将CPU的固件版本降低到v2.0以下,然后再升级回来,就能看到这个按钮了。

好了,关于S7-PLCSIM Advanced软件就先介绍到这里。

下面是PLC基础入门的文章归档链接:

# 》》PLC基础入门文章归档《《

我的书《西门子S7-1200/1500 PLC SCL语言编程——从入门到精通》从硬件到软件,比较详细的介绍了SCL语言的编程,感兴趣的话可以扫描下面的二维码查看:

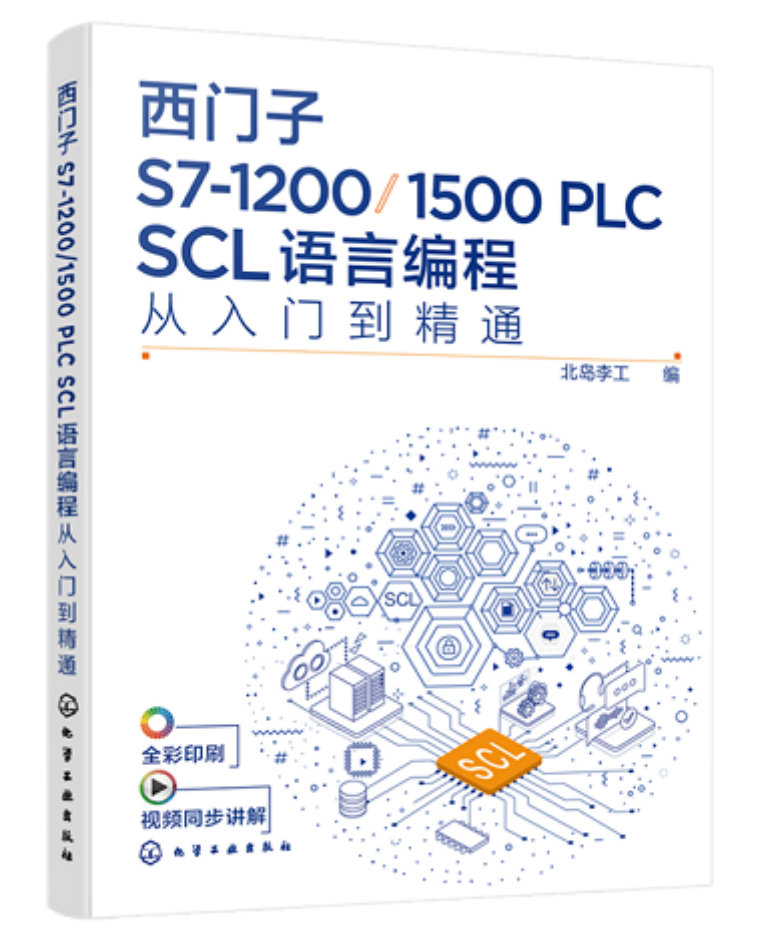

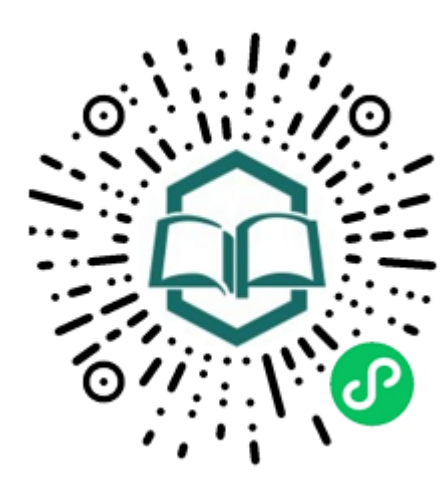

识别图中小 程序码购买